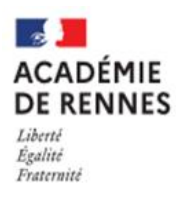

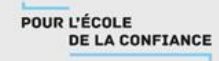

## Je souhaite me connecter au téléservice orientation :

- 1. Se rendre sur Toutatice avec son compte EduConnect
- 2. Cliquer sur "Scolarité Services 2<sup>d</sup> degré"

Dans « mes applications » cliquez sur

| Scolarité Services 2nd degré<br>SERVICES | 2D<br>Scolarité<br>services | Scolarité Services 2nd degré |
|------------------------------------------|-----------------------------|------------------------------|
|------------------------------------------|-----------------------------|------------------------------|

3. Cliquer sur la rubrique orientation

| Sur la page d'accueil de Scolarité services je<br>clique sur Orientation à partir de la date | Accueil Mes services Contact Espace familie           |              |
|----------------------------------------------------------------------------------------------|-------------------------------------------------------|--------------|
| indiquée par le chef d'établissement                                                         | Messervices  Actualité  Corientation  Crientégrements | R            |
|                                                                                              | Une question, besoin d'aide ?                         | Assistance 👼 |

## Sur le téléservice orientation, je peux :

 Saisir des intentions provisoires (<u>au moins 1 intention et jusqu'à 3</u>) A partir du <u>03/02/2023</u>. et jusqu'au<u>10/03/2023</u>

| La page sco<br>apparait. C<br>d'orientatio                                        | plarité s'ouvre et un texte explicatif<br>liquez sur « je saisis les intentions<br>on »                                                                                           | Je saisis les intentions                                                                               | s d'orient                | ation                                                                                                    |                                              |
|-----------------------------------------------------------------------------------|----------------------------------------------------------------------------------------------------|----------------------------------------------------------------------------------------------------|---------------------------|----------------------------------------------------------------------------------------------------|----------------------------------------------|
| Intentions d                                                                      | 'orientation                                                                                                    |                                                                                                    |                           | Le bouton « + Ajoute<br>intention » ouvre désorma                                                                                                    | er une<br>iis une                            |
| Deuxième trimestre :<br>DEMANDE(S) DES REF                                        | PRÉSENTANTS LÉGAUX / Intention(s) d'orientation.                                                                                                    |                                                                                                    |                           | pop-up                                                                                                    |                                              |
| Vous devez     Vous devez obliga     Vous pouvez en si     Leur ordre d'affici    | valider vos intentions afin qu'elles soi<br>itoirement saisir une voie d'orientation.<br>aisir jusqu'à 3.<br>age correspond à votre ordre de préférence.                          | ent prises en compte.                                                                                  | →R                        | ang 1<br>Les champs suivis d'une étoile sont obligatoires.                                                                                            |                                              |
| 66 Nous souhaitons po                                                             | ur la rentrée prochaine :                                                                                                    |                                                                                                    | Veuille                   | iz sélectionner une voie d'orientation : (*)                                                                                                    |                                              |
|                                                                                   | + Ajouter une intention                                                                                                    |                                                                                                    | > 2d<br>510<br>2d<br>0 2d | e générale et technologique ou 2de STHR<br>HE :Sciences et Technologies de Filótellerie et de la Restauration<br>le professionnelle<br>e année de CAP | Sélectionner<br>une voie puis<br>« valider » |
| Annuler                                                                           |                                                                                                    | Valider les intentions                                                                                 |                           |                                                                                                    | Annuler Valider                              |
| Cette procédure de dial<br>parcours particuliers ho<br>ailleurs. Si vous êtes dan | ogue ne s'applique pas au redoublement exceptionnel d<br>rs système éducatif (services médicalisés, sociaux) pour<br>s une de ces situations, veuillez contacter le chef d'établi | écidé par le chef d'établissement, ni aux<br>lesquels une procédure spécifique existe par<br>issement. |                           |                                                                                                    |                                              |
| C                                                                                 | liquez sur « Valider les intentions »,<br>n courriel récapitulatif est envoyé aux repre                                                                                           | ésentants légaux.                                                                                      |                           |                                                                                                    |                                              |

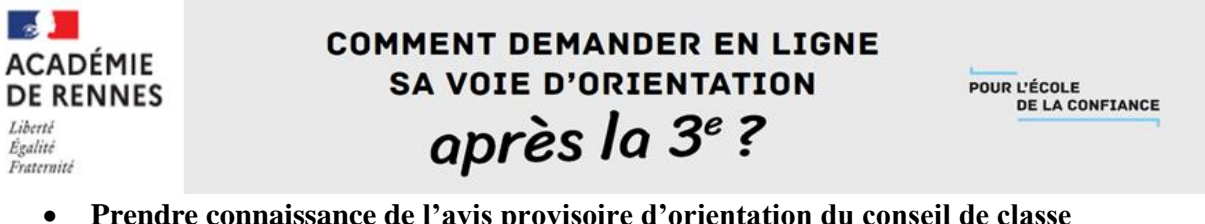

Prendre connaissance de l'avis provisoire d'orientation du conseil de classe

## A partir du <u>20/03/2023</u>.

| les services                                   |                                                                                                    |                                                                                                    |                                                                                                    | ×                                                                                 |  |
|------------------------------------------------|----------------------------------------------------------------------------------------------------|----------------------------------------------------------------------------------------------------|----------------------------------------------------------------------------------------------------|-----------------------------------------------------------------------------------|--|
| Actualités     Bourse de lycée     Orientation | Phase provisoire<br>Intentions<br>Courant 2 <sup>e</sup> trimestre                                                                                               | Phase provisoire<br>Avis provisoires<br>Après le conseil de<br>classe du 2º trimestre                                                        | Phase définitive<br>Choix définitifs<br>Courant 3º trimestre                                                                                     | Phase définitive<br>Propositions<br>Après le conseil de<br>classe du 3º trimestre |  |
| <u>Fiche de</u> <u>renseignements</u>          | Après avoir pris connaissanc<br>votre choix définitif, vous po<br>nationale.<br>La participation aux journée<br>partir du mois d'avril, vous p<br>vous informer. | e de l'avis du conseil de classe, v<br>uvez prendre rendez-vous avec<br>s portes ouvertes des lycées et z<br>ouvez consulter dans le Téléser | L'accusé de réception des avis du<br>conseil de classe pourra être<br>effectué indifféremment par l'un<br>ou l'autre des représentants<br>légaux |                                                                                   |  |

Pour le 2<sup>e</sup> semestre ou 3<sup>e</sup> trimestre :

- Saisir les choix définitifs pour mon enfant et ordonner les préférences •
- Prendre connaissance de la proposition du conseil de classe saisie en ligne par • l'établissement et y répondre